# A Cloud Based Management System

# Explored Software Manual

Automation Products Group, Inc Doc#9006759 Part#200953 Rev C; 01/2025

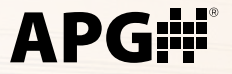

# **TABLE OF CONTENTS**

# 1. INTRODUCTION -

| 1.1 Overview                  | . 1 |
|-------------------------------|-----|
| 1.2 Registration              | . 2 |
| 1.3 Log In                    | . 2 |
| 1.4 Organization & Navigation | . 3 |
| 1.4.1 Home Page               |     |
| 1.4.2 My View                 |     |
| 1.4.3 Card Icons6             |     |
| 1.5 Log Out                   | 6   |

# 2. USING EXPLORER -----

| 2.1 Invitations & Phantom Users             | 7 |
|---------------------------------------------|---|
| 2.1.1 How to Invite Other Users             |   |
| 2.2 Gateways                                | 8 |
| 2.2.1 Gateway Reading Control (GRC)9        |   |
| 2.2.2 Create a New Gateway Reading Control9 |   |
| 2.2.3 Delete a Gateway Reading Control      |   |
| 2.2.4 Gateway Communication Settings        |   |
| 2.2.5 Gateway Location 12                   |   |
| 2.2.6 Gateway Configuration Wizard12        |   |
| 2.3 Sensor Alarms                           | 6 |
| 2.3.1 Alarm Types                           |   |
| 2.3.2 How to Add an Alarm                   |   |

# USING EXPLORER CONT. —

#### 2.3 Alarms cont.

|         | 2.3.3 How to Edit an Alarm     |    |
|---------|--------------------------------|----|
|         | 2.3.4 How to Delete an Alarm   |    |
|         | 2.3.5 Alarm History            |    |
| 2.4 Att | tributes                       | 22 |
|         | 2.4.1 Sensor Attributes        |    |
|         | 2.4.2 Register Attributes      |    |
|         | 2.4.3 Register Selection       |    |
| 2.5 Me  | essage Center                  | 24 |
|         | 2.5.1 Sending Messages25       |    |
|         | 2.5.2 Message History          |    |
| 2.6 Ch  | art                            | 25 |
|         | 2.6.1 Chart Options            |    |
|         | 2.6.2 Export Data              |    |
| 2.7 Pro | ofile                          | 27 |
|         | 2.7.1 User Contact Information |    |

### 3. TROUBLESHOOTING & SUPPORT -----

| 3.1 Error Messages  | 28 |
|---------------------|----|
| 3.2 Troubleshooting | 29 |
| 3.3 Support         | 29 |

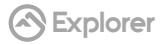

# Section 1

# **1.1 OVERVIEW**

The purpose of this Explorer Manual is to provide users with guidance on how to use the features of Explorer.

#### Key features include:

- Sensor data delivery to user
- Sensor alarm notifications
- Two-way communication between user and sensors
- User controlled sensor and gateway configuration

This introductory section will instruct users on how to register, log in/out, and basic navigation of the website.

The "Using Explorer" section will cover the main features of Explorer and show stepby-step instructions on how to use them.

If a user is having trouble or receiving error messages, the "Troubleshooting & Support section will instruct users on how to best resolve their issues.

# **1.2 REGISTRATION**

To use Explorer a user must be registered. To get to the Registration page, click on the "Sign Up" icon in the top right of the Login page.

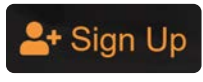

Sign Up Icon

#### Fill in the requested information and click the "Sign Up" button.

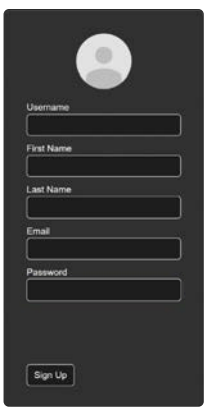

A verification email will be sent to the provided email address, and once verification has been completed the user will be registered.

Registration

# 1.3 LOG IN

#### Users will need to input their username and password to log into Explorer.

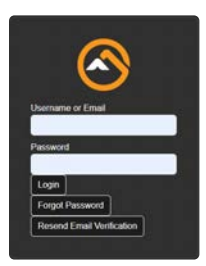

Log In

If a user has forgotten their password, they can click the "Forgot Password" button the create a new password.

# **1.4 ORGANIZATION & NAVIGATION**

| ₩Home         | My View   | ¢ | <b>±</b> | • |
|---------------|-----------|---|----------|---|
| Basic Navigat | ion Icons |   |          |   |

From left to right:

- "Home"
- My View
- Dark/Light Mode Toggle
- Profile
- Log Out

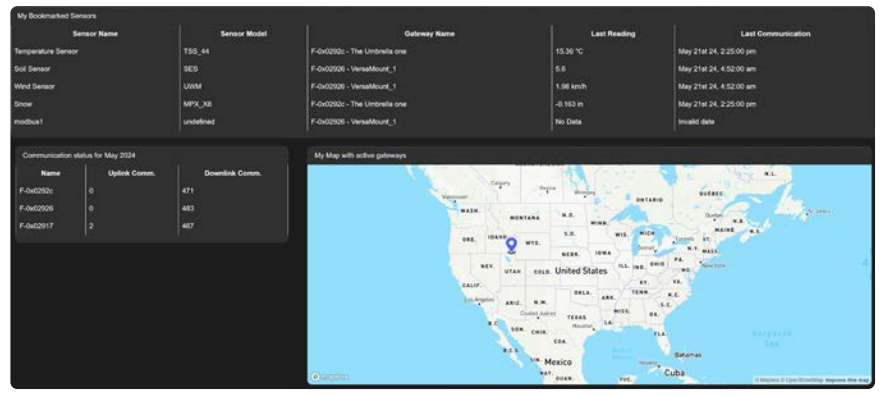

# 1.4.1 HOME PAGE

Home Page

The "Home" page has three displays: most recent communications, monthly communications, and a map of active gateways. It is designed to give users a brief overview of their gateways.

- The most recent communications displays the five most recent communications from the current gateways.
- The monthly communications display keeps track of uplink and downlink communications for the current months for each of the current user's gateways.
- The gateways shows where the gateways are located based on telemetry data. This will only show if the current user has access to the gateway's GPS telemetry.

# 1.4.2 MY VIEW

The My View page is the principle page for navigating and interacting with your gateways and sensors. This page allows users to drill down to specific information while also providing overview information at every level.

There are four different levels of information: Group, Gateway, Sensor, and Register. The Group and Gateway levels show detailed information and configuration settings of their respective level.

- "My Sensors" One of the navigation controls that shows your current position in different levels. Each indented group is a different level, starting at the Group level and ending at the Sensor level.
- Root Level At the root level you will see all the groups you have access to as cards. These group cards show the group name, the number of gateways in that group, a timestamp of the most recent communication for all those gateways, and aggregted informational icons (see section 1.4.3).
- Group level At the group level you will see all the gateways that are members of the currently selected group. The gateway cards show the gateway name, the number of sensors in the gateway, a timestamp of the most recent communication for all the sensors, and aggreggated informational icons (see section 1.4.3).

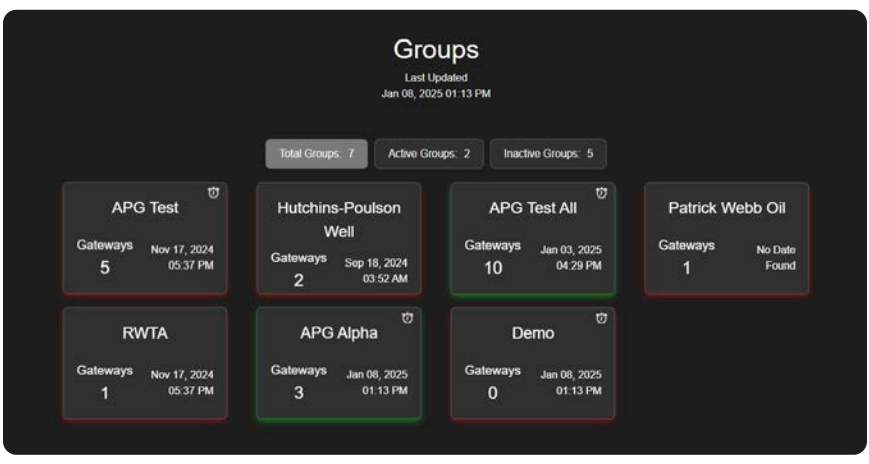

Group Cards

 Gateway Cards
 The gateway level shows each sensor that is attached to the currently selected gateway. These sensor cards display the sensor name, a sparkling of the last 30 readings of the sensor, and informational icons (see section 1.4.3).

|                                    | Gateways<br>Last Updated<br>Jan 08, 2025 01:18 PM |                                                |
|------------------------------------|---------------------------------------------------|------------------------------------------------|
| Total Gatowa                       | ys: 3 Active Gateways: 1 Inactive Gate            | ways: 2                                        |
| Weftec Cellular <sup>0</sup>       | Nicole's Desk <sup>℧</sup>                        | Settler Ethernet                               |
| Sensors Oct 18, 2024<br>1 08:10 AM | Sensors J <sub>an 08, 2025</sub><br>1 01:18 PM    | Sensors <sub>Jan 03, 2025</sub><br>11 04:29 PM |

 Sensor Level & Register Level **Overview:** Displays gateway and sensor specific information, as well as the register selection (see section 2.4.3).

**Tabbed Layout:** Detailed information and configurations for the currently selected sensor and register. Section 3 of this manual covers each tab.

|                  | Sensors<br>Last Updaled<br>Jan 08, 2025 02:41 PM | l.                  | Configure Gateway |
|------------------|--------------------------------------------------|---------------------|-------------------|
| Total Sensors: 1 | Active Sensors: 1                                | Inactive Sensors: 0 |                   |
|                  | Soil                                             | U                   |                   |
|                  | NAR                                              |                     |                   |

Sensor Cards

# 1.4.3 CARD ICONS

The card icons appear throughuot the Groups, Gateways, and Sensors views

#### Displayed from left to right:

- Blinking Red Indicates an active alarm.
   Alarm Clock
- Alarm Clock (White/Black)
   Indicates that alarms have been set (color depends on the selected theme).
- Orange Envelope Signifies that there are pending messages that need to be sent to the gateways.
- Yellow Triangle with Exclamation Point
- Hover
   Functionality

Hovering over any icon displays count information:

Represents errors or timeouts encountered when

a gateway attempts to communicate with a sensor

- "3 Alarms Set"
- "1 Alarm Triggered"
- "6 pending Messages"

(e.g., protocol errors or timeouts).

• "4 Errors/Timeouts"

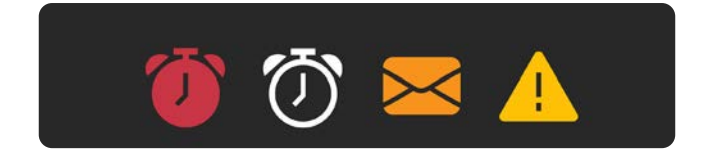

# 1.5 LOG OUT

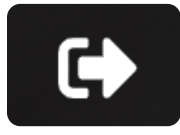

Clicking on the Log Out icon will immediately log out the current user and direct the current user to the Log In page.

Log Out

# Section 2 USING EXPLORER

The following sub-sections provide detailed, step-by-step instructions on how to use the various functions or features of Explorer.

# **2.1 INVITATIONS & PHANTOM USERS**

#### Invitations can be sent to email addresses from the Profile page.

Once an invitation has been sent, a "Phantom" user is created with the inviter's current configuration and access attributes. These Phantom users can then be added to groups and have access attributes modified. When the invitee registers, the Phantom user becomes a regular user.

# 2.1.1 HOW TO INVITE OTHER USERS

- **Step 1** Click the Profile Button in the upper right-hand corner.
- Step 2 Click the Invite Button.
- Step 3 Input the invitee's email address, click "Invite".

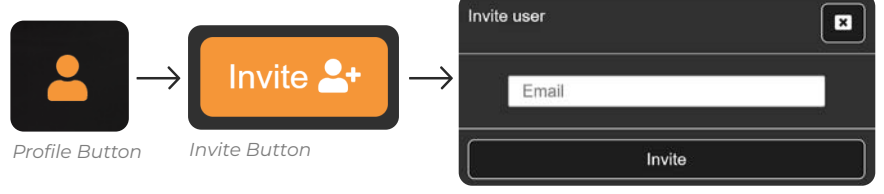

Invite Input

# 2.2 GATEWAYS

Gateways are a piece of the gateway system that communicates between the sensors and the website. All users can control the communication frequencies as well as the request register readings from the "Gateway Control" tab:

Step 1 Click "My View".

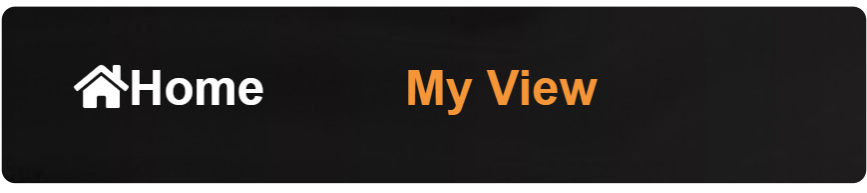

My View Button

Step 2 Select the group the gateway is a member of.

| My Sensors                 | Overview | Chart   |
|----------------------------|----------|---------|
| ~ APG Test                 |          |         |
| > F-0x02917 - NorthLogan   |          | Gateway |
| ) F 0.02026 Viewel House 1 |          |         |

Gateway Group

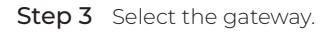

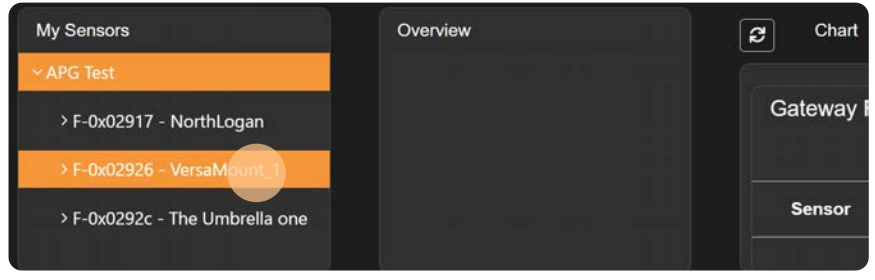

Gateway

# 2.2.1 GATEWAY READING CONTROL (GRC)

Gateway Reading Control allows the user to determine how a gateway device communicates with its sensors.

- Sensors Previously define sensor selection.
- Modbus Sensors Register Address: The Modbus register address to read

**Register Quantity:** The number of registers to read starting at "Register Address" value.

| Soil 0 1 3 Modbus read holding register (MD F3) | 1 | Sensor | Register Address | Register Quantity | Function | Function Description                 |   |
|-------------------------------------------------|---|--------|------------------|-------------------|----------|--------------------------------------|---|
|                                                 |   | Soil   |                  |                   |          | Modbus read holding register (MD F3) | : |

4-20mA Sensors

**Power Line:** Which power line communicates with the 4-20mA sensor.

| 4-20mA 4, MPX 2 1 👙 30 Request to read 4-20mA input 🗄 | ſ | Sensor          | Power Line | Function | Function Description         |   |
|-------------------------------------------------------|---|-----------------|------------|----------|------------------------------|---|
|                                                       |   | 4-20mA 4, MPX 2 |            | \$<br>30 | Request to read 4-20mA input | : |

• Function The type of read (protocol dependent).

# 2.2.2 HOW TO CREATE A NEW GATEWAY READING CONTROL

- Step 1 Click "Add".
- Step 2 Adjust row as needed.
- Step 3 Click "Update Queue".

| Add + | Update Queue 🏶 |
|-------|----------------|
|       |                |
|       |                |
| i     |                |

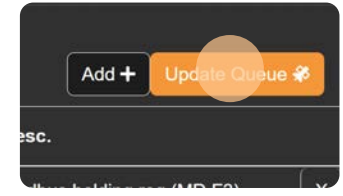

GRC Update Queue Button

GRC Add Button

# 2.2.3 HOW TO DELETE A GATEWAY READING CONTROL

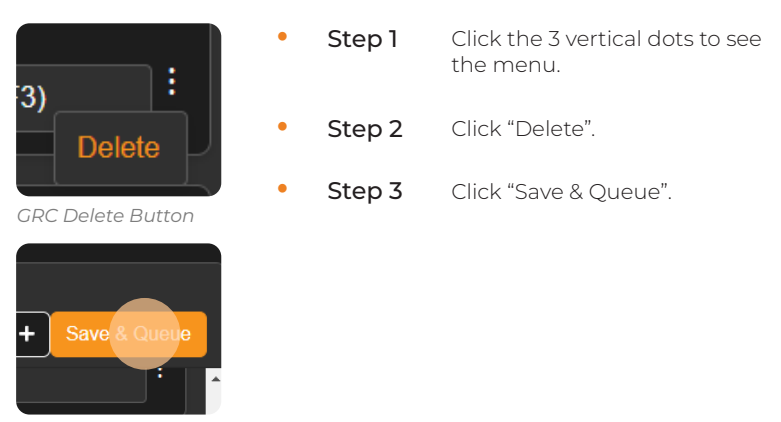

GRC Save & Queue Button

# 2.2.4 GATEWAY COMMUNICATION SETTINGS

| Gateway Timing Controls   |                              |
|---------------------------|------------------------------|
| High Frequency Read (m/s) | Send Communication Every (m) |
| 0                         | 0                            |
|                           |                              |

Gateway Timing Controls

Users can adjust gateway sensor reading and communication settings according to their need. See Section 2.2.1 for a description of the configuration settings.

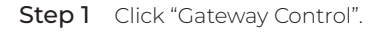

| 8  | Chart    | Attributes         | Ga     | teway Control | Gateway Location | Alarms | Holding Parameters | Message Center |
|----|----------|--------------------|--------|---------------|------------------|--------|--------------------|----------------|
| Ga | iteway F | Reading Cont       | rol    |               |                  |        | Add +              | Update Queue 🏶 |
| S  | ensor    | Address To<br>Read | Length | Power Line    | Function         |        | Fct. Desc.         | · · · ·        |

Gateway Control Menu Options

**Step 2** Adjust communications settings.

| Bootup Timeout (s)    | Send Communication Every (m) | High Frequency Read (m) |
|-----------------------|------------------------------|-------------------------|
| 60                    | 59 🗄                         | 9                       |
|                       |                              |                         |
| teway Timing Controls |                              |                         |
| teway Timing Controls | Send Communication Every (m) | _                       |

Communication Settings Adjustment

Step 3 Click "Save & Queue" to confirm changes.

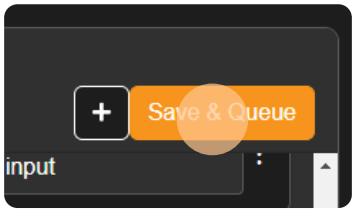

Gateway Control Update Queue

#### Table 1. Gateway Configuration

| Setting                          | Description                                                                               | Default |
|----------------------------------|-------------------------------------------------------------------------------------------|---------|
| High Frequency<br>Read (minutes) | How often the gateway will read sensor values without sending (used for alarm detection). | 10      |
| Send Comm. Every<br>(minutes)    | How often the gateway will read and send sensor values.                                   | 60      |

# 2.2.5 GATEWAY LOCATION

#### If a user has access to GPS data, then they will see a "Gateway Location" tab in My View that shows the gateway's recorded location.

This feature requires gateway telemetry data that may not always be available.

\*Note that Ethernet-connected gateways will not have GPS data, but they will be able to set the GPS location themselves.

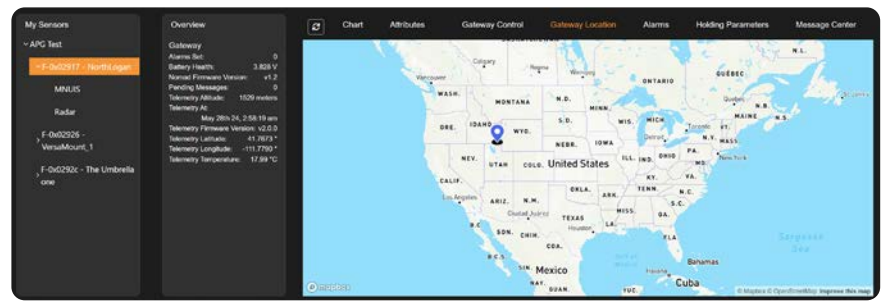

Gateway Location

# 2.2.6 GATEWAY CONFIGURATION WIZARD

On the Sensors page in My View, you can use the gateway configuration wizard by clicking on the "Configure Gateway" button.

| Sensors                                                | ô Configure Galeway |
|--------------------------------------------------------|---------------------|
| Last Updated<br>Jan 09, 2025 10:19 AM                  |                     |
| Total Sensors: 1 Active Sensors: 1 Inactive Sensors: 0 |                     |

Configure Gateway Button

Wizard Step 1 Name the gateway. The name will save when you click "Next".

| Gateway Config                              | uration                                                     | ×             |
|---------------------------------------------|-------------------------------------------------------------|---------------|
| Step 1: Gateway N<br>Welcome to the Gateway | ame<br>Configuration wizard. Let's start by setting the Gal | leway's name: |
| Gateway Name                                | Nicole's Desk                                               |               |
| Click Next to continue.                     |                                                             |               |
|                                             |                                                             |               |
|                                             | Back                                                        | Next          |

Wizard Step 2 Add sensor configurations to the gateway. The sensors will save when you click "Next".

GCRs (see 2.2.1) will be created and saved automatically from these definitions.

| Sensor Model      |                  |                   |               |     |
|-------------------|------------------|-------------------|---------------|-----|
|                   |                  | Other - Modbus    |               | `   |
| Sensor Name       |                  | New Modbus Sensor |               |     |
| Modbus ID         |                  | 2                 |               |     |
| Reading Registers | Starting Address | Register Quantity | Function Code |     |
|                   |                  |                   |               | -   |
|                   | Starting Address | Register Quantity | Function Code |     |
|                   | 299              | 1                 | 03            | · · |
|                   | Starting Address | Register Quantity | Function Code |     |
|                   | 300              | 1                 | 04            | · • |
|                   |                  | $\oplus$          |               |     |
| Default Register  |                  | 299               |               | *   |
|                   |                  | 299               |               |     |
|                   |                  | 300               |               |     |

| New 4-20mA Sensor                                                                              | Hide Details                                                                         |  |  |  |  |
|------------------------------------------------------------------------------------------------|--------------------------------------------------------------------------------------|--|--|--|--|
| Sensor Model                                                                                   | Other - 4-20mA V<br>New 4-20mA Sensor                                                |  |  |  |  |
| Sensor Name                                                                                    |                                                                                      |  |  |  |  |
| Power Line                                                                                     | 2                                                                                    |  |  |  |  |
|                                                                                                |                                                                                      |  |  |  |  |
| Gateway Configuration                                                                          |                                                                                      |  |  |  |  |
| Step 2: Add Sensors                                                                            |                                                                                      |  |  |  |  |
|                                                                                                |                                                                                      |  |  |  |  |
| Define your sensors for this Gateway                                                           | y. + Add Sensor                                                                      |  |  |  |  |
| Define your sensors for this Gateway<br>Soil                                                   | y. + Add Sensor<br>Hide Details                                                      |  |  |  |  |
| Define your sensors for this Gateway Soil Sensor Model                                         | y. + Add Sensor<br>Hide Details (1)<br>SES - Modbus ~                                |  |  |  |  |
| Define your sensors for this Gateway Soil Sensor Model Sensor Name                             | y. + Add Sensor<br>Hide Details (*)<br>SES - Modbus •<br>Soil                        |  |  |  |  |
| Define your sensors for this Gateway Soil Sensor Model Sensor Name Modbus ID                   | y. + Add Sensor<br>Hide Details (*)<br>SES - Modbus *<br>Soil<br>1                   |  |  |  |  |
| Define your sensors for this Gateway Soil Sensor Model Sensor Name Modbus ID Reading Registers | y. + Add Sensor<br>Hide Details<br>SES - Modbus<br>Soil<br>1<br>8 addresses selected |  |  |  |  |

#### Adding APG Modbus sensor:

- Select the corresponding APG sensor model from the Sensor Model Dropdown.
- Name the sensor.
- Set the Modbus ID
- Select which registers you'd like to track with the Reading Registers dropdown.
   \*Note: These registers are pre-configured based on the APG Model selected.
- Select the default register from the Reading Registers you selected above. This can be changed later, see Section 2.4.3

#### Adding Generic Modbus sensor:

- Select the "Other—Modbus" model from the Sensor Model.
- Name the sensor.
- Set the Modbus ID.
- Click on the plus sign to add a register definition.

Define the starting register, the number of registers to read, and the Modbus function code.

Repeat until you have added all the registers you wish to read from.

• Select the default registers from the Reading Registers you added. This can be changed later, see Section 2.4.3.

#### Adding 4-20mA Sensors:

Select the sensor model.

Select "Other—4-20mA" for non-APG sensors.

- Name the sensor.
- Set the 4-20mA power line

Wizard Step 3 Gateway Timings. The timings will save when you click "Next".

#### Set the gateway communication settings. See section 2.2.4

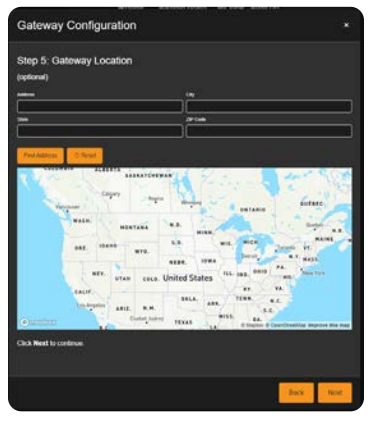

Unset Location

Wizard Step 4 Gateway Alarms (optional). Any alarms you define will be saved and the Set Alarms command will be queued in the Message Center when you click "Next".

#### Set gateway alarms. See Section 2.3

Wizard Step 5 Gateway Location (optional). The location will be saved when you click "Next".

This step shows a map of the current location of the gateway.

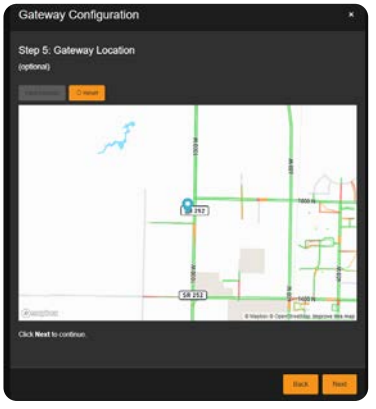

Set Location

If the location is already set, then you'll see a market of the currently set location.

If the current location is wrong, or you've never set the location:

- Fill in the address with all fields.
- Click "Find Address".
- The map should zoom to the address provided, and place a market on the map.

Wizard Step 6 Clicking "Finish" will complete the wizard. Any pending commands in the message center will be sent.

# **2.3 SENSOR ALARMS**

Alarms are handled at the gateway level but are defined at the sensor level. When a user selects the Alarm tab in My View they will see all sensors' set alarms and alarm history for the gateway.

| Alarms            |          |             |                |                          |                 |              |                |             |                 |
|-------------------|----------|-------------|----------------|--------------------------|-----------------|--------------|----------------|-------------|-----------------|
|                   |          |             |                |                          |                 |              | + Add Alarm    | ථ Reset     | Save & Queue    |
| Sensor            |          | Register Al | arm Type       | Alarm Set Point          | N               | difications  |                |             | ton             |
| Temperature S     | Sensor   |             | Over a setpoir | ฬ 10                     |                 | 1 us         | ers selected   |             | Nothing         |
|                   |          |             |                |                          |                 | ✓ Price Kr   | is Email       | i i         |                 |
| Narm History      |          |             |                |                          |                 | Duret Benk   | xit Email      |             |                 |
| Sensor            | Status   | Alarm Value | Sensor Value   | Triggered On             | Receive         | Hutchins S   | cott Email     |             | Acknowledged By |
| emperature Sensor | Inactive | 10          | 9.21           |                          |                 | Price Kris I | Phone          | ) pm        |                 |
| emperature Sensor | Inactive | 10          | 9.25           |                          | 1               |              | Apr 24th 24,   | 4 16 00 am  |                 |
| emperature Sensor | Inactive | 10          | 11.04          | May 1st 24, 6:35:00 pm   | May 2nd 24, 1   | 1:47:17 pm   | May 1st 24,    | 7:15:00 pm  |                 |
| emperature Sensor | Inactive | 10          | 10.56          | May 1st 24, 5:15:00 pm   | May 2nd 24, 1   | 1:47:11 pm   | May 1st 24, 5  | 5:35:00 pm  |                 |
| emperature Sensor | Inactive | 10          | 10.36          | Apr 30th 24, 11:35:00 am | Apr 30th 24, 1  | 1:45:27 pm   | Apr 30th 24, 1 | 11 55 00 am |                 |
| emperature Sensor | Inactive | 10          | 10.59          | Apr 30th 24, 10:15:00 am | May 1st 24, 4   | 42.08 am     | Apr 30th 24, 1 | 10:55:00 am |                 |
| emperature Sensor | Inactive | 10          | 12.33          | Apr 29th 24, 8:35:00 am  | Apr 29th 24, 12 | 2:27:44 pm   | Apr 29th 24,   | 8:15:00 pm  |                 |
| emperature Sensor | Inactive | 10          | 10.77          | Apr 28th 24, 10:35:00 am | Apr 28th 24, 4  | 59:02 pm     | Apr 29th 24,   | 7:44:43 am  | Price Kris      |
| emperature Sensor | Inactive | 10          | 10.07          | Apr 27th 24, 12:35:00 pm | Apr 28th 24, 7  | 04:26 am     | Apr 27th 24, 1 | 12:55:00 pm |                 |
| emperature Sensor | Inactive | 10          | 10.2           | Apr 27th 24, 11.15.00 am | Apr 28th 24, 6  | 41:48 am     | Apr 27th 24, 1 | 11 35 00 am |                 |
| emperature Sensor | Inactive | 10          | 10.16          | Apr 26th 24, 12:16:00 pm | Apr 27th 24, 2  | 05 52 am     | Apr 29th 24.   | 7:44:44 am  | Price Kris      |

Sensor Alarms

# 2.3.1 ALARM TYPES

#### Table 2. Gateway Configuration

| Type ID | Туре   | Alarm Triggers                                                                                                 |
|---------|--------|----------------------------------------------------------------------------------------------------|
| 1       | Under  | Sensor reading goes below the set value.<br>Under a Setpoint<br>Alarm<br>deared<br>Alarm<br>triggered<br>Time  |
| 2       | Over   | Sensor reading goes above the set value.<br>Over a Setpoint                                                    |
| 3       | Abrupt | The absolute difference between two consecutive sensor readings is larger than the set value.<br>Abrupt Change |

| Type ID | Туре                | Alarm Triggers                                                                                                    |
|---------|---------------------|----------------------------------------------------------------------------------------------------|
| 4       | Hysteresis<br>Over  | If the value of the sensor, for the specified register, is<br>under the set-point, turn on the alarm.<br>To turn off the alarm, the value of the sensor needs to<br>be out of the hysteresis window.                                                           |
|         |                     | Hysteresis Under<br>Alarm<br>cleared<br>Clear Point<br>Alarm<br>triggered<br>Time                                                                                                    |
| 5       | Hysteresis<br>Under | If the value of the sensor, for the specified register, is<br>over the set-point, turn on the alarm.<br>To turn off the alarm, the value of the sensor needs to<br>be out of the hysteresis window.<br>Hysteresis Over<br>Alarm<br>triggered<br>Leared<br>Time |

Table 3. Gateway Configuration

| Action ID | Action      | Description                                                           |
|-----------|-------------|-----------------------------------------------------------------------|
| 1         | Turn P1 ON  | Gateway will turn Digital Output 1 <b>ON</b>                          |
| 2         | Turn P1 OFF | Gateway will turn Digital Output <b>1 OFF</b>                         |
| 3         | Turn P2 ON  | Gateway will turn Digital Output <b>2 ON</b>                          |
| 4         | Turn P2 OFF | Gateway will turn Digital Output <b>2 OFF</b>                         |
| 5         | Nothing     | Gateway will <b>do nothing</b> (Alarm notifications will be sent out) |

# 2.3.2 HOW TO ADD AN ALARM

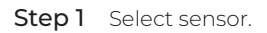

| My Sensors                     | Overview                              | <b>2</b> |
|--------------------------------|---------------------------------------|----------|
| ∽ APG Test                     | Gateway                               |          |
|                                | Alarms Set: 0                         |          |
| ✓ F-0x02917 - NorthLogan       | Battery Health: 3.833 V               | 3,6      |
|                                | Nomad Firmware Version: v1.2          | - 2/     |
| MNUIS                          | Pending Messages: 0                   | 5,0      |
|                                | Telemetry Altitude: 1533 meters       | 3,2      |
| Radar                          | Telemetry At: May 31st 24, 3:16:50 am | 3,0      |
|                                | Telemetry Firmware Version: v2.0.0    | 2,8      |
| NE 0.00000 March 1             | Telemetry Latitude: 41.7673 °         | 20       |
| F-0x02926 - VersaMount_1       | Telemetry Longitude: -111.7790 °      | 2,6<br>E |
|                                | Telemetry Temperature: 13.99 °C       | E 2,4    |
| > F-0x0292c - The Umbrella one |                                       |          |

Sensor Selection

#### Step 2 Click "Alarms".

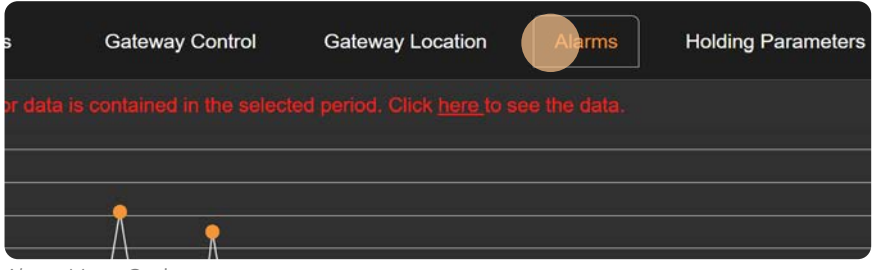

Alarm Menu Options

Step 3 Click "Add Alarms".

| + Add Alarm 🛠 Save & Update Queue |                                                    |
|-----------------------------------|----------------------------------------------------|
| Notifications Action              |                                                    |
|                                   | Add Alarm Save & Update Queue Notifications Action |

Add Alarm

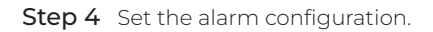

| Sensor          | Register | Alarm Type       | Alarm Set Point | Notifications      | Action  |
|-----------------|----------|------------------|-----------------|--------------------|---------|
| Soil Sensor     |          | Under a setpoint |                 | 1 users selected - | Nothing |
|                 | 0<br>1   |                  |                 |                    |         |
| Alarm Configura | tion     |                  |                 |                    |         |

Step 5 Click "Save & Update Queue".

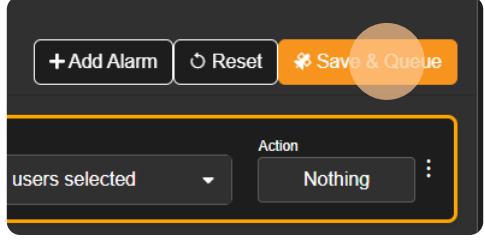

Save & Update Queue Button

# 2.3.3 HOW TO EDIT AN ALARM

**Step 1** Configure alarm to you specifications.

| s     | Sensor Register Alarm Type Alarm Set Point Not |             | ifications      | _                      | Action      |                         |       |       |             |       |
|-------|------------------------------------------------|-------------|-----------------|------------------------|-------------|-------------------------|-------|-------|-------------|-------|
|       | Soil                                           |             | Over a setpoint |                        |             | 1 users selected        |       |       | Nothing     | 1     |
|       |                                                |             |                 |                        |             | Price Kris Email        | ^     |       |             |       |
| Alarn | Alarm History                                  |             |                 |                        |             | King-Brown Nicole Email |       |       |             |       |
| Senso | or Status                                      | Alarm Value | Sensor Value    | Triggered On           | Receiv      | Duret Benoit Phone      |       | On    | Acknowledge | ed By |
|       | Inactive                                       | 100.0000    | 1244.0000       | Dec 4th 24, 1:45:55 pm | Dec 4th 24, | ✓ Price Kris Phone      |       | 33 pm | Duret Ben   | ioit  |
|       | 1                                              | 000 0000    | 0.0000          | D 01- 04 0.00.04       | D 01- 04    | Description Description | -04-0 |       | <u>D</u>    |       |

Alarm Specifications

Step 2 Click "Save & Update Queue".

| + Add Alarm    | ් Res | set 😽 Save & Q    | ueue |  |
|----------------|-------|-------------------|------|--|
| users selected | •     | Action<br>Nothing | ]:   |  |

Save & Update Queue Button

# 2.3.4 HOW TO DELETE AN ALARM

- Step 1 Click the 3 vertical dots to open the menu for the row and click "Delete"
- Step 2 Click "Save & Queue"

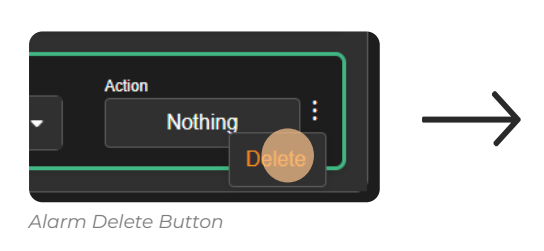

| + Add Alar     | m ୯ନ | Reset 🏶 Save &    | Queue |
|----------------|------|-------------------|-------|
| users selected |      | Action Nothing    |       |
| users selected |      | Action<br>Nothing |       |

Save & Queue Button

# 2.3.5 ALARM HISTORY

The "Alarm History" table will show all previously triggered alarms as well as all actively triggered alarms. The gateway will clear its own alarms if the sensor value returns to a 'safe' reading.

**NOTE:** Using satellite communications can cause some messages to become unordered. It is possible for Explorer to receive an alarm cleared message before receiving an alarm triggered message. To better inform the user, the Alarm History table includes the "Triggered On", "Received On", and 'Acknowledged On" timestamp columns.

# **2.4 ATTRIBUTES**

| Chart Attributes Gateway Control | Gateway Location Alarms Holding Parameters Message Center |
|----------------------------------|-----------------------------------------------------------|
| Gateway Attribute List           |                                                           |
| Gateway Name                     | NorthLogan                                                |
| Sensor Attributes                |                                                           |
| Sensor Model                     | Radar                                                     |
| Address To Read                  | 1                                                         |
| Sensor Name                      | Radar                                                     |
| Power Line                       | •                                                         |
| Register Attributes              |                                                           |
| Al Predictions Enabled           |                                                           |
| Register Extra Math              | x                                                         |
| Register Name                    | Radar level                                               |
| Register Type                    | U16 ·                                                     |
| Measurement Units                | m                                                         |

Attributes Page

# 2.4.1 SENSOR ATTRIBUTES

The user can configure the sensor configuration by changing the values in the **Sensor Attributes** list. Any changes to these values will automatically be saved to the database.

#### Table 4. Sensor Attributes

| Name               | Action                                                |  |  |  |
|--------------------|-------------------------------------------------------|--|--|--|
| Sensor Model       | The model of the sensor.                              |  |  |  |
| Address to<br>Read | The address of the register holding the sensor value. |  |  |  |
| Sensor Name        | User defined alias for the sensor.                    |  |  |  |
| Power Line         | Which power line the sensor is using.                 |  |  |  |

# 2.4.2 REGISTER ATTRIBUTES

The register attributes let Explorer know how to format the register values for display to the user.

#### Table 5. Register Attributes

| Name                      | Description                                                                                                    |  |  |  |
|---------------------------|----------------------------------------------------------------------------------------------------|--|--|--|
| Register Extra Math       | Equation used to convert this register's values.*                                                                                                    |  |  |  |
| Register Type             | The data type stored by this register.                                                                                                    |  |  |  |
| Register Name             | The name of the register                                                                                                    |  |  |  |
| Measurement Units         | The unit string associated with the measurement (e.g.,<br>°C, mg/L).                                                                                 |  |  |  |
| Al Predictions<br>Enabled | Indicates whether AI predictions are enabled for this<br>register. Contact APG Sales for assistance with enabling<br>AI predictions for your gateway |  |  |  |

\*Explorer converts to and from the register, meaning this equation must be bijective and should be kept simple.

# 2.4.3 REGISTER SELECTION

| Re | gister                       |                             |
|----|------------------------------|-----------------------------|
| *  | Name:<br>Latest Reading:     | Humidity<br>22.9 %          |
| ☆  | Name:<br>Latest Reading:     | Temperature<br>19.2 C       |
| ☆  | Name:<br>Latest Reading:     | Conductivity<br>359 us/cm   |
| ☆  | Name:<br>Latest Reading:     | PH<br>7.3                   |
| ☆  | Name:<br>Latest Reading:     | Nitrogen (N)<br>36 mg/kg    |
| ☆  | Name:<br>Latest Reading:     | Phosphorus (P)<br>130 mg/kg |
| ☆  | Name:<br>Latest Reading:     | Potassium (K)<br>123 mg/kg  |
| ☆  | Name:<br>Latest Reading:     | Salinity<br>197 mg/L        |
| ☆  | Name:<br>Latest Reading:     | TDS<br>179 mg/L             |
| 습  | Register:<br>Latest Reading: | 299                         |
| ☆  | Register:<br>Latest Reading: | 665                         |

**Star Selection:** Determines which register data is loaded by default when the sensor is selected. Additionally, the starred register determines which register data is used for the sensor card sparkline display.

For more information on defining the register name, conversion equation, and units, refer to Section 2.4.2.

# 2.5 MESSAGE CENTER

The "Message Center" is where outgoing messages are queued and send to gateway devices.

| Pending Messages to be Sent |       |                          |             |                 | Send Message(s) 🏶 |
|-----------------------------|-------|--------------------------|-------------|-----------------|-------------------|
| Raw Message                 | Messa | ge Description           | Last Update | User            | Remove            |
| Previously Sent Messages    |       |                          |             |                 |                   |
| Commands Sent               |       | Date Sent                |             | Date Rece       | ived              |
| 1 commands sent             |       | May 29th 24, 6:00:01 am  |             |                 |                   |
| 1 commands sent             |       | May 3rd 24, 2:00:01 pm   |             | May 6th 24, 12: | 26:00 am          |
| 1 commands sent             | ÷     | Apr 26th 24, 10:00:01 pm |             | Apr 27th 24, 12 | 40:00 pm          |
| 1 commands sent             |       | Apr 25th 24, 4:54:27 pm  |             | Apr 26th 24, 10 | 22:00 pm          |
| 1 commands sent             |       | Apr 22nd 24, 10:00:01 pm |             | Apr 19th 24, 9: | 56:00 pm          |
| 1 commands sent             |       | Apr 18th 24, 4:55:22 pm  |             | Apr 19th 24, 9: | 56:00 pm          |
| 1 commands sent             |       | Jan 27th 24, 8:09:13 am  |             | Jan 27th 24, 8: | 14:00 pm          |

Message Center Page

# 2.5.1 SENDING MESSAGES

Configuration changes to a gateway or a sensor are encoded into hexadecimal messages and assembled in the Message Center. Users will see a notification if any pending messages are waiting to be sent.

To send the messages simply click the "Send Message(s)" button.

# 2.5.2 MESSAGE HISTORY

Messages that have been sent are saved and can be viewed in the Message Center. Messages that have been received and acknowledged by the device have a "Date Received" timestamp.

| Previously Sent Messages |                          |                          |
|--------------------------|--------------------------|--------------------------|
| Commands Sent            | Date Sent                | Date Received            |
| 1 commands sent          |                          |                          |
| 1 commands sent          | May 20th 24, 6:00:01 am  |                          |
| 1 commands sent          | May 3rd 24, 2:00:01 pm   | May 60.24, 12 20:00 am   |
| 1 commands sent          | Apr 20th 24, 10:00:01 pm | Apr 27th 24, 12:40:00 pm |
| 1 commands sent          | Apr 208h 24, 4 54 27 pm  | Apr 28th 24, 10:22:00 pm |
| 1 commands sent          | Apr 22nd 24, 10:00:01 pm | Apr 1991 24, 9:56:50 pm  |
| 1 commandis sent         | Apr 188 24, 4 55 22 pm   | Apr 19th 24, 9:56:00 pm  |
| 1 commands sent          | Jan 27th 24, 8:09:13 am  | Jan 27th 24, 8:14:00 pm  |

Message History

# 2.6 CHART

The Chat tab will visualize a sensor's register values over time.

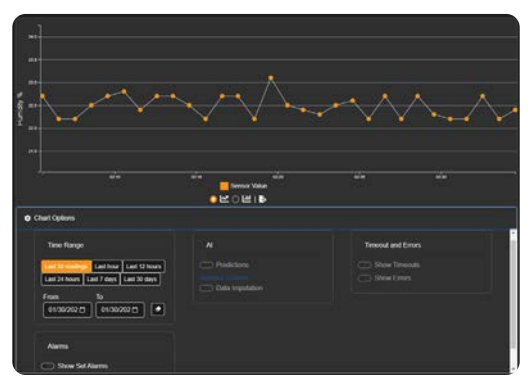

Sensor Value Chart

# 2.6.1 CHART OPTIONS

Number of The number of readings can be changed to: Readings

- Last 30 readings
- Last hour
- Last 12 hours
- Last 24 hours
- Least 7 days
- Last 30 days
- Custom

#### Alarms

Toggle to display alarms as dashed blue horizontal lines.

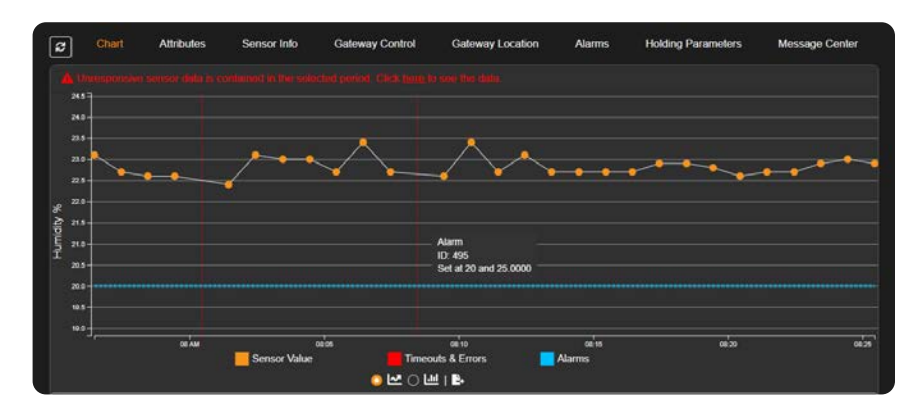

#### Al Options Toggle to enable Al predictions

Temporarily remove outliers from the displayed data

Toggle for data imputation

Timeouts<br/>& ErrorsToggle to display timeouts and errors as<br/>dashed red vertical lines. Hovering over<br/>these markers will show additional details.

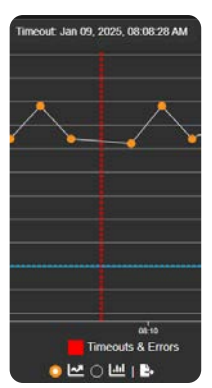

# 2.6.2 EXPORT DATA

Users can download a CSV file that contains the current chart visualization data. The column headers of this downloaded data are:

- sensor\_id
- sensor\_type\_id
- address
- lastupdate\_ts
- last\_update\_user\_id
- sensor\_data\_id
- sensor\_data\_value
- receive\_date\_time
- sensor\_address

# 2.7 PROFILE

The Profile page is for users to add or change basic user information, test notifications, and invite other users.

| Profile            |                 |                |  |  |  |  |
|--------------------|-----------------|----------------|--|--|--|--|
| krisp              |                 |                |  |  |  |  |
| First Name         | Kris            |                |  |  |  |  |
| Last Name          | Р               |                |  |  |  |  |
| Email              | fake@email.com  |                |  |  |  |  |
| Phone              | 555-555-5555    |                |  |  |  |  |
| Test Notifications | Send Test Email | Send Test Text |  |  |  |  |
| Invitation Email   |                 |                |  |  |  |  |

Profile Page

# 2.7.1 USER CONTACT INFORMATION

The user's contact information is used almost exclusively for alarm notifications. Users should keep this information updated and use the test notification to ensure that alarm notifications are delivered.

# Section 3 TROUBLESHOOTING & SUPPORT

# **3.1 ERROR MESSAGES**

The result of Explorer saving information to the database is displayed to the user using pop up notifications (examples below). These notifications will be shown at the bottom right of the website.

When data was saved successfully the user will see a green notification along with a brief description:

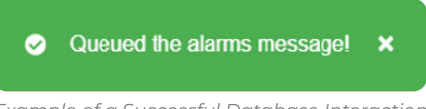

Example of a Successful Database Interaction

However, whenever there is a problem saving data, the user will see a red notification.

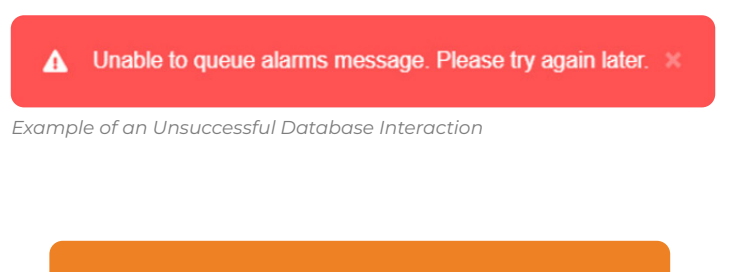

**NOTE:** If an error message appears, any changes the user was attempting to make will NOT be saved until the error has been corrected.

# **3.2 TROUBLESHOOTING**

The most common reason for a user to run into problems with Explorer is disruption of their Internet connection.

• Step 1 The first step of troubleshooting should always be to check that the user's device has a connection to the Internet.

The second most likely reason a user will experience problems is if Explorer's website host is down. Once the user has ensure that they are connected to the Internet, the second step is to wait. This will give the hosting service time to get back online.

• Step 2 Wait one hour before resuming work on Explorer.

If user still has problems after these two steps, please see **Section 3.3** about getting support.

# **3.3 SUPPORT**

| Organization: | Automation Products Group, Inc |
|---------------|--------------------------------|
| Phone:        | +1 (435) 753-7490              |
| Email:        | sales@apgsensors.com           |

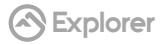

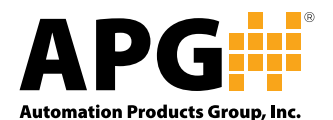

Automation Products Group, Inc. Tel: +1 (888) 525-7300 OR +1 (435) 753-7300

> Email: sales@apgsensors.com www.apgsensors.com

Automation Products Group, Inc. 1025 W. 1700 N. Logan, UT 84321

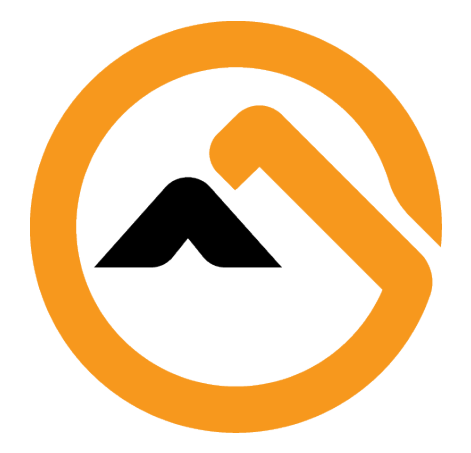